## 1) Type 'Protecting Human Research' in the search box in Moodle and click [Go]:

|                                          | 🔁 MY MOODL       | E COURSES-   | RESOURCES -     | HELP -     | STUDENT-MICKEY TEST  |      |  |
|------------------------------------------|------------------|--------------|-----------------|------------|----------------------|------|--|
|                                          |                  |              |                 |            | Q 1                  | È 🗹  |  |
| My Moodle                                |                  |              |                 |            | Customize this page  | ~    |  |
| ★ LATEST NEWS                            |                  | W            |                 |            |                      | <    |  |
| (No announcements have been posted yet.) | Timeline Courses |              | Search for a co | urse: prot | tecting human resear | Go   |  |
|                                          |                  | In progre    | ss Future Pa    | st         | otecting human rese  | arch |  |
| CALENDAR C                               | FA18             | UDG CAPSTONE | SM: BIOETHIC    | S & A      |                      |      |  |

## 2) Click on IRB - PROTECTING HUMAN RESEARCH PARTICIPANTS TRAINING when it appears:

|                  | 🗢 MY MOODLE       | COURSES -  | RESOURCES - | HELP+     | STUDENT-M | CKEY T |   |
|------------------|-------------------|------------|-------------|-----------|-----------|--------|---|
|                  |                   |            | 1           |           | Q         | 盦      |   |
| PROTECTING HUMAN | N RESEARCH PARTIC | CIPANTS TR | AINING      | Category: | GROUPS    |        | P |
|                  |                   | ••••       |             |           |           |        |   |

## 3) Enter CORNERSTONE as the Enrollment Key > then Click the button [Enroll me]:

|                                                                   | 🗢 MY MOODLE                  |                     | RESOURCES -     |                     | DENT-MIC | KEY TEST - |
|-------------------------------------------------------------------|------------------------------|---------------------|-----------------|---------------------|----------|------------|
| NAVIGATION SETTINGS                                               | IRB - PROTECTING HUN         | MAN RESEARCH        | PARTICIPANTS TR | AINING +            | Q        | <b>1</b>   |
| My Moodle Courses IRE<br>Enrollment options<br>ENROLLMENT OPTIONS | 8 - Protecting Human Researd | ch Participants Tra | iining Enrol    | I me in this course |          | ×*         |
| IRB - PROTECTING HUMA<br>Enroll                                   | N RESEARCH PARTI             | CIPANTS TRA         | INING           |                     |          | P          |
| Enrollment key                                                    | CORNERST                     | ONE                 |                 |                     |          |            |

4) Once 'enroll me' is clicked, the course will open and appear in Moodle!